## HOW TO EDIT AN EMPLOYEE'S CONTACT INFORMATION IN YOUR GUIDESTONE EMPLOYER ACCESS PROGRAM

Using your GuideStone Employer Access<sup>®</sup> Program (EAP) is a fast and efficient way to streamline your everyday administrative tasks. These tutorials are designed to provide step-by-step instructions for some of the most-used functions in EAP.

This tutorial outlines how to edit an existing employee's contact information in EAP. It is important to keep this contact information updated so GuideStone<sup>®</sup> and our vendors can provide the employee with information regarding coverage and claims.

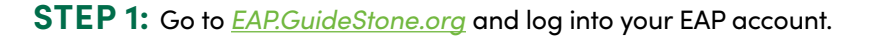

| User Name:                                 | :                                                                                               |
|--------------------------------------------|-------------------------------------------------------------------------------------------------|
|                                            | I forgot my User Name                                                                           |
| Password:                                  |                                                                                                 |
|                                            | I forgot my Password                                                                            |
|                                            | Log In                                                                                          |
| BY CLICK<br>GUIDEST<br>AGREE TO<br>PRIVACY | ING LOG IN ABOVE, YOU ACCEP<br>ONE'S USE OF COOKIES AND<br>D THE TERMS OF GUIDESTONE<br>POLICY. |

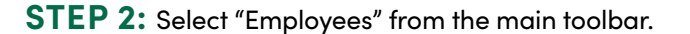

۷

| isurance   Document Center   Reportin                                                          | g   Resources   Administration   Educational Content   Help |
|------------------------------------------------------------------------------------------------|-------------------------------------------------------------|
| We'd love to hear from you<br>We are always looking for ways to<br>improve GuideStone Employer | Retirement Contributions                                    |
| Tell us what you think                                                                         | History                                                     |
|                                                                                                | View All History                                            |
|                                                                                                | Access<br>Tell us what you think                            |

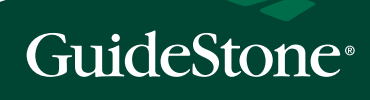

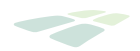

## **STEP 3:** Select the employee's name from the roster.

| GuideStone.<br>Employer Access                                                             | Contact Us   Give Us Feedback                                                                                                    |
|--------------------------------------------------------------------------------------------|----------------------------------------------------------------------------------------------------|
| Home Employees Retirement                                                                  | Insurance   Document Center   Reporting   Resources   Administration   Educational Content   Help                                                                        |
| Employee Search: Enter Name or S                                                           | SN Q   View All Employees                                                                                                    |
| Enroll New Employee                                                                        | Employees                                                                                                    |
| Retirement<br>Update Contributions<br>Reactivate Contributions<br>New Enrollment or Rehire | Name or SSN:     Last Name Starts With:       Search By:     OR     A B C D E E G H I J K L M<br>N Q P Q R S I U Y W X Y Z                                               |
| Insurance<br>Update Salaries                                                               | Include Employees Who Have: O Insurance O Retirement O Both O Either<br>Include Employees Who Are: O Active O Inactive, Suspended or Non-Participating O Either<br>Reset |
| Group Plans Insurance                                                                      | ✓ = Active ✓ = Inactive ✓ = Retirement: Suspended or Non Particip       Name     SSN       Insurance     Retirement                                                      |
| Submitted Transactions                                                                     | <u>Doe, sonn</u> XXX-XX-1234 ✓                                                                                                    |

## STEP 4: Select "Employee Detail".

| Home F   | Employees | Retirement      | Insurance | Document Center  | Reporting | Resources | Administration | Educational Conte | nt Help            |
|----------|-----------|-----------------|-----------|------------------|-----------|-----------|----------------|-------------------|--------------------|
| Employee | Search: E | nter Name or SS | SN Q      | View All Employe | es        |           |                |                   |                    |
| 0        | John F    |                 | VV 4004   |                  |           |           |                |                   | Terminate Employee |
| 0        | John L    |                 | 77-1234   |                  |           |           |                |                   | Terminate Employee |

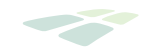

| 0                                                              | SPOUSE                                                   |
|----------------------------------------------------------------|----------------------------------------------------------|
| TITLE                                                          | TITLE                                                    |
| NAME                                                           | NAME                                                     |
| SSN                                                            | SSN                                                      |
| BIRTH DATE                                                     | BIRTH DATE                                               |
| GENDER                                                         | GENDER                                                   |
|                                                                | since proper documentation is required.                  |
| CONTACT INFORMATION                                            | SALARY                                                   |
| CONTACT INFORMATION                                            | There is no salary information on file for the employee. |
| CONTACT INFORMATION ADDRESS HOME PHONE                         | There is no salary information on file for the employee. |
| CONTACT INFORMATION ADDRESS HOME PHONE WORK PHONE              | There is no salary information on file for the employee. |
| CONTACT INFORMATION ADDRESS HOME PHONE WORK PHONE MOBILE PHONE | There is no salary information on file for the employee. |
| CONTACT INFORMATION ADDRESS HOME PHONE WORK PHONE FAX          | There is no salary information on file for the employee. |

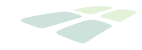

**STEP 6:** Complete the requested employee information and select "Save".

Ý

| *Required information. |                                  |                  |                |
|------------------------|----------------------------------|------------------|----------------|
| Title*:                |                                  |                  |                |
|                        |                                  |                  | $\checkmark$   |
| First Name*:           |                                  |                  |                |
|                        |                                  |                  |                |
| Middle Initial:        |                                  |                  |                |
|                        |                                  |                  |                |
| Last Name*:            |                                  |                  |                |
|                        |                                  |                  | 0              |
| Preferred name:        |                                  |                  |                |
|                        |                                  |                  |                |
| Birth Date*:           |                                  |                  |                |
|                        |                                  |                  |                |
| Gender*                |                                  |                  |                |
| Male      Female       |                                  |                  |                |
| Marital Status:        |                                  |                  |                |
| Our records indica     | te that the participant chould a | cipant is Marrie | ed. If this is |
| inconect, the part     | icipant should co                | Sinder GuideSt   | une.           |
|                        |                                  |                  |                |
|                        |                                  |                  |                |
|                        |                                  |                  |                |
|                        |                                  |                  |                |

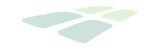

**STEP 7:** Complete any applicable changes and select "Save".

| Foreign A     | ddress |  |
|---------------|--------|--|
| Address*:     |        |  |
| 3115 Delamer  | e Dr   |  |
| (optional)    |        |  |
| (optional)    |        |  |
| City*:        |        |  |
| Matthews      |        |  |
| State*:       |        |  |
| North Carolin | a      |  |
| Zip*:         |        |  |
| 28104-6837    |        |  |
| Home Phone:   |        |  |
| (704) 843-611 | D      |  |
| Work Phone:   |        |  |
|               |        |  |
| Mobile Phone: |        |  |
|               |        |  |
| Eav.          |        |  |
| rdx.          |        |  |
|               |        |  |
|               |        |  |

**CONGRATULATIONS!** You've successfully updated an employee's contact information!

: